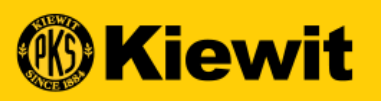

# **SGEP SMART**

#### GUIDE D'INSCRIPTION ET DE PROFIL DES FOURNISSEURS

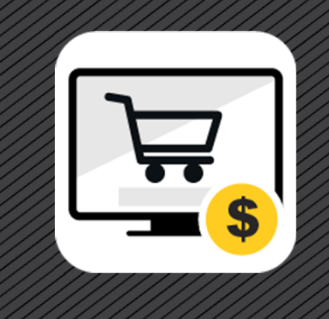

## GUIDES ÉTAPE PAR ÉTAPE

- Inscription des fournisseurs
- Activation et vérification du compte
- Aperçu SMART
- Profil du fournisseur
- Coordonnées de la personne-ressource

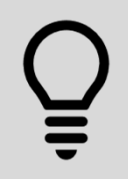

Tout au long de cette présentation, le symbole d'une ampoule apparaîtra, vous donnant conseils et des astuces sur l'utilisation de SMART. Sauvegardez ce guide pour en faciliter l'accès.

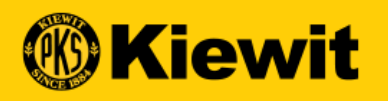

### **INSCRIPTION DES FOURNISSEURS**

## **PROCÉDURE D'INSCRIPTION**

- Champs obligatoires : Tous les champs obligatoires sont marqués d'un astérisque rouge
- Informations d'identification du compte : Créer un nom d'utilisateur et un mot de passe
- Informations sur l'entreprise : Mettre à jour le nom de l'entreprise, du siège social et de l'identifiant.

| tails de base Registration Information  |                                         | Suivan                      |
|-----------------------------------------|-----------------------------------------|-----------------------------|
| All fields marked with * are required.  |                                         |                             |
| Informations d'identification du compte |                                         |                             |
| Nom d'utilisateur *                     | ***                                     | 0                           |
| E-mail utilisateur *                    |                                         |                             |
| Mot de passe*                           |                                         | assword strength: Too short |
| Confirmer le mot de passe*              |                                         |                             |
|                                         |                                         |                             |
| informations sur l'entreorise           | Select ISD Code +                       |                             |
| Nom de l'entreprise juridique *         |                                         |                             |
| Non-comparial                           |                                         |                             |
|                                         |                                         |                             |
| Site Web de l'entreprise                |                                         |                             |
| Siège social*                           | Select Country *                        |                             |
| Ligne d'adresse 1 *                     | Suite, rue, localité                    |                             |
| Linne d'adresse 2                       |                                         |                             |
|                                         | /i                                      |                             |
| Ville*                                  |                                         |                             |
| État/Province *                         |                                         |                             |
| Code postal *                           |                                         |                             |
| Téléphone de l'entreprise *             |                                         |                             |
| Comté                                   |                                         |                             |
| <br>E                                   |                                         |                             |
| FaX                                     |                                         |                             |
| Régions commerciales *                  |                                         |                             |
| Catégorie *                             | b                                       |                             |
| Numéro D-U-N-S.                         | Identifiant D-U-N-S à 9 chiffres        |                             |
| Identification de l'entreprise *        | Sélectionnez le type d'identification * | Numéro d'identifi           |
|                                         | +                                       |                             |
| Coordonnées du contact principal        |                                         |                             |

Langue Français

## AJOUTER UNE CATÉGORIE

- Recherchez les catégories qui s'appliquent à votre entreprise.
- Utilisez le signe plus pour accéder aux catégories ou
- Recherchez à l'aide du champ de recherche
- Cochez les cases des catégories applicables
- Sélectionnez Terminé

| Cat        | egory                                           | ×         |
|------------|-------------------------------------------------|-----------|
| Search     |                                                 | С         |
| () Click   | on the (+) sign to open the tree and select     |           |
| 🗆 Sel      | ect All                                         |           |
| ⊕ 🗆        | 10000000 - Live Plant and Animal Material and   | Accesso   |
| ⊕ 🗆        | 11000000 - Mineral and Textile and Inedible Pla | ant and , |
| ⊕ □        | 12000000 - Chemicals including Bio Chemicals    | and Gas   |
| ⊕ □        | 13000000 - Resin and Rosin and Rubber and Fo    | am and    |
| ⊕ 🗆        | 14000000 - Paper Materials and Products         |           |
| ⊕ <b>□</b> | 15000000 - Fuels and Fuel Additives and Lubric  | ants ani  |
| ⊕ □        | 20000000 - Mining and Well Drilling Machinery   | and Acc   |
| EFFACE     | R TOUT TER                                      | MINÉ      |

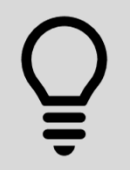

Sélectionner les catégories de façon précise aidera les acheteurs et les rédacteurs de contrats de Kiewit à vous repérer pour les activités d'appel d'offres (approvisionnement/soumissions) à l'automne 2020.

#### **PROCESSUS D'INSCRIPTION**

- Coordonnées de la personneressource principale : Vérifiez et mettez à jour les coordonnées de la personne-ressource
- Modalités Ouvrez, examinez et acceptez les modalités de GEP et de Kiewit en bas de l'écran
- Politique sur la protection des renseignements personnels Ouvrez, consultez et acceptez la politique de confidentialité au bas de l'écran
- Cliquez sur « Suivant »

|                                                  |                                                                                         | Prénom*                                                                                                    |                                                                                | -               |  |
|--------------------------------------------------|-----------------------------------------------------------------------------------------|----------------------------------------------------------------------------------------------------|--------------------------------------------------------------------------------|-----------------|--|
|                                                  |                                                                                         | Nom*                                                                                                    |                                                                                | -               |  |
|                                                  |                                                                                         | E-mail de l'entreprise * Jo                                                                                            | ni.Groenenboom@kiewit.com                                                      | -               |  |
| Nun                                              | néro de téléphone p                                                                     | rincipal de l'entreprise*                                                                                              |                                                                                | Extension       |  |
|                                                  | Région co                                                                               | ommerciale du contact * Ar                                                                                             | mericas 🛞                                                                      |                 |  |
|                                                  |                                                                                         | Catégorie du contact * 21                                                                                              | 1102202 - Lumbering equi 🏻 🔓                                                   |                 |  |
|                                                  |                                                                                         | Fuseau horaire (U                                                                                                    | JTC-06:00) Central Time (US & Cana                                             | da) 🗸           |  |
|                                                  | daires                                                                                  |                                                                                                    |                                                                                |                 |  |
| ordonnees secon                                  |                                                                                         |                                                                                                    |                                                                                |                 |  |
| Prénom                                           | Nom                                                                                     | E-mail de l'entreprise                                                                                                 |                                                                                | Rôle du contact |  |
| oraonnees secon<br>Prénom                        | Nom                                                                                     | E-mail de l'entreprise                                                                                                 | de confidentialité, *                                                          | Rôle du contact |  |
| Prénom                                           | Nom<br>'accepte GEP <u>Condit</u>                                                       | E-mail de l'entreprise                                                                                                 | de confidentialité, *                                                          | Rôle du contact |  |
| Prénom<br>Prénom<br>J'ai lu et j<br>J'ai lu et j | Nom<br>"accepte GEP <u>Condit</u><br>"accepte GEP Kiewit                                | E-mail de l'entreprise<br>tions générales & Politique (<br>Conditions générales & Pol                                  | de confidentialité, *<br>itique de confidentialité, *                          | Rôle du contact |  |
| Prénom                                           | Nom<br>'accepte GEP <u>Condit</u><br>'accepte GEP Kiewit<br>'accepte GEP <u>Condi</u> t | E-mail de l'entreprise<br>tions générales & Politique (<br>Conditions générales & Pol<br>tions générales & Politique ( | de confidentialité, *<br>itique de confidentialité, *<br>de confidentialité, * | Rôle du contact |  |

### **PROCESSUS D'INSCRIPTION**

- Coordonnées de la personneressource principale : Vérifiez et mettez à jour les coordonnées de la personne-ressource
- Modalités Ouvrez, examinez et acceptez les modalités de GEP et de Kiewit en bas de l'écran
- Politique sur la protection des renseignements personnels Ouvrez, consultez et acceptez la politique de confidentialité au bas de l'écran

| •CI | LIQ | UE | Z S | UR |
|-----|-----|----|-----|----|
|     | SU  |    |     |    |

|                       |                       | Category *                                                                                   | 47111700 - DRY CLEANI                                       |           |               |   |
|-----------------------|-----------------------|----------------------------------------------------------------------------------------------|-------------------------------------------------------------|-----------|---------------|---|
|                       |                       | D-U-N-S Number                                                                               |                                                             |           |               |   |
|                       | Com                   | pany Identification *                                                                        | Select identification type +                                |           | +             |   |
| Primary Contact Infor | rmation               |                                                                                              |                                                             |           |               |   |
|                       |                       | First Name*                                                                                  | Jalyn                                                       |           |               |   |
|                       |                       | Last Name*                                                                                   | Lee                                                         |           |               |   |
|                       |                       | Company Email *                                                                              | Joni.Groenenboom@kiewit.c                                   | om        |               |   |
|                       | Primary Busir         | ness Phone Number*                                                                           | 816-349-5285                                                | Extension |               |   |
|                       | Contac                | t's Business Region *                                                                        | Americas 🍈                                                  |           |               |   |
|                       |                       | Contact's Category *                                                                         | 47111700 - DRY CLEANI                                       |           |               |   |
|                       |                       | Time Zone                                                                                    | (UTC-06:00) Central Time (US &                              | Canada) 🚽 |               |   |
| econdary Contact In   | formation             |                                                                                              |                                                             |           |               |   |
|                       | Last Name             |                                                                                              |                                                             |           |               | • |
| First Name            | Last Name             | Company Email                                                                                | Contact Role                                                | ISD Code  | Mobile Number |   |
| First Name            | und agree to KiewitF1 | Company Email                                                                                | Contact Role                                                | ISD Code  | Mobile Number |   |
| First Name            | and agree to KiewitE1 | Company Email D. <u>Terms &amp; Conditions</u> ns & Conditions & Priv                        | Contact Role                                                | ISD Code  | Mobile Number |   |
| First Name            | and agree to KiewitE1 | Company Email<br>D <u>Terms &amp; Conditions</u><br><u>ms &amp; Conditions</u> & <u>Priv</u> | Contact Role<br>& <u>Privacy Policy</u> *<br>(acy Policy, * | ISD Code  | Mobile Number |   |
| First Name            | Last Name             | Company Email                                                                                | Contact Role                                                | ISD Code  | Mobile Number |   |
| First Name            | Last Name             | Company Email D Terms & Conditions ms & Conditions & Priv                                    | Contact Role                                                | ISD Code  | Mobile Number |   |
| First Name            | Last Name             | Company Email D_Terms & Conditions ms & Conditions & Priv                                    | Contact Role                                                | ISD Code  | Mobile Number |   |

#### **INSCRIPTION PRIMAIRE**

- Répondez aux questions 1 -2 (en fonction de votre réponse, des questions supplémentaires peuvent être nécessaires).
- Ouvrez et examinez le code de conduite des fournisseurs et sélectionnez Yes
- Répondre aux questions 4 -5
- Sélectionnez *Précédent* pour passer en revue toutes les réponses ou
- Sélectionnez Soumettre

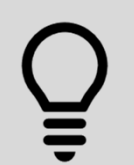

Les filiales de Kiewit pourraient inclure : TIC, Mass Electric, Cherne, Ganotec, T.E. Ibberson, pour n'en citer que quelques-uns.

| mulaire d'i            | Langue                                                                                                    | Français |
|------------------------|----------------------------------------------------------------------------------------------------|----------|
| inulaire u i           | isciption principal                                                                                                |          |
| tails de base          | Registration Information                                                                                           | Précéd   |
| Registration I         | nformation                                                                                                    |          |
| 1 -Has work            | been performed and/or an invoice submitted?*                                                                       |          |
|                        |                                                                                                    | e,       |
| Select                 | •                                                                                                    |          |
| 2 -Have you<br>years?* | provided goods or services for Kiewit or one of our subsidiaries(Eg Ganotec, TIC, Mass Electric etc) in the past 3 |          |
| O Yes                  |                                                                                                    |          |
| ⊖ No                   |                                                                                                    |          |
| Kiewit Ver             | ndor Code Of Conduct.                                                                                              |          |
| 2 Plance co            | inu and scienciadas Visua Vandas Cada of Candust                                                                   |          |
| 5 - Please re          | view and acknowledge klewit vendor Code of Conduct*                                                                |          |
| 🗌 Yes, I a             | cknowledge                                                                                                    |          |
|                        |                                                                                                    |          |
| <b>8</b>               |                                                                                                    |          |
|                        |                                                                                                    |          |
| 4 -What is th          | ie role of your company?*                                                                                          |          |
| Broker                 |                                                                                                    |          |
| Constru                | Ictor                                                                                                    |          |
| Distribu               | itor                                                                                                    |          |
| Finance                |                                                                                                    |          |
| Manufa                 | icturer                                                                                                    |          |
| Profess                | ional Service                                                                                                    |          |
| Service                |                                                                                                    |          |
| Subcon                 | tractor                                                                                                    |          |
|                        |                                                                                                    |          |
| 5 -Do you qu           | ualify as a Small, Diverse or Disadvantaged Business Entity?+                                                      |          |
| () Yes                 |                                                                                                    |          |
| O No                   |                                                                                                    |          |
| 0.10                   |                                                                                                    |          |
|                        |                                                                                                    |          |
|                        |                                                                                                    |          |

#### DONNÉES EN DOUBLE (duplicate records)

- Un message similaire à celui-ci apparaîtra
- Vous êtes une succursale, une antenne régionale ou une filiale d'une entreprise/entité ? Une personne de votre entreprise est peut-être déjà inscrite
- Contactez votre équipe de gestion des comptes/ventes ou votre siège social pour être ajouté comme utilisateur

| t V  | Duplicate Records Found                                                                                                    | ×  |
|------|----------------------------------------------------------------------------------------------------|----|
|      | The information you have entered for the<br>following fields already exists on the<br>platform. Update your existing profile or<br>contact the supplier manager to create a<br>duplicate profile. |    |
|      | Duplicate Field                                                                                                    |    |
|      | US TIN or GST / HST / Business Number                                                                                                    |    |
|      |                                                                                                    |    |
|      |                                                                                                    |    |
|      |                                                                                                    |    |
|      |                                                                                                    |    |
|      |                                                                                                    |    |
|      |                                                                                                    |    |
|      |                                                                                                    |    |
| )isi |                                                                                                    |    |
|      |                                                                                                    |    |
|      | Canc                                                                                                    | el |
|      | cure                                                                                                    | 1  |

### TRAITEMENT DES DEMANDES

| <ul> <li>Écran contextuel et roulette</li> </ul> |                                                                        |                                                                             |                                     |
|--------------------------------------------------|------------------------------------------------------------------------|-----------------------------------------------------------------------------|-------------------------------------|
| <ul> <li>La demande est en cours de</li> </ul>   |                                                                        |                                                                             |                                     |
| traitement                                       |                                                                        | US 7 / HST / Business Num<br>54564 +                                        |                                     |
|                                                  |                                                                        |                                                                             |                                     |
|                                                  | Votre demande est en cours de traiter<br>Veuillez ne pas actualiser ou | ment. La procédure peut prendr<br>Daniei<br>utiliser le bouton Précédent du | re quelques minutes.<br>navigateur. |
|                                                  |                                                                        |                                                                             |                                     |
|                                                  |                                                                        |                                                                             |                                     |
|                                                  |                                                                        |                                                                             |                                     |
|                                                  |                                                                        |                                                                             |                                     |
|                                                  |                                                                        |                                                                             |                                     |

#### SOUMISSION DE L'INSCRIPTION

#### • Inscription réussie

#### **WKiewit**

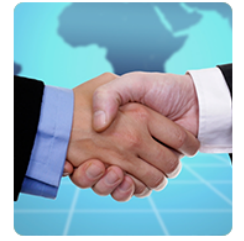

#### Merci !

Merci de votre intérêt. Veuillez ouvrir votre boîte de réception pour consulter un e-mail d'activation de support@gep.com.

Si, à tout moment, vous vous trouvez face à un problème, il vous suffit de vous rendre directement dans notre section d'assistance, où vous trouverez de nombreuses vidéos et des FAQ.

L'équipe SMART by GEP

Nous vous aidons depuis les États-Unis, l'Asie et l'Europe

Merci,

#### Téléphone :

États-Unis :+1 732 428 1578 Europe :+42 022 59 86 501 Asie :+91 22 61 372 148 Australie :+61 285 181 914 Royaume-Uni :+44 203 478 6123 Brazil:+55 113 181 5451

E-mail : Support@gep.com

#### **ACTIVATION DU COMPTE**

- Recevez un courriel d'activation pour activer votre compte.
- Cliquez sur le lien dans le courriel pour activer le compte dans le portail.

#### Cher Daniel Danielson,

Merci d'avoir rempli le formulaire d'inscription. Avant que nous puissions activer votre compte une dernière étape doit commencer à utiliser GEP Smart. Pour activer votre compte, veuillez consulter cette URL :

#### <u>Cliquez ici</u>

Veuillez noter que vous devez effectuer cette dernière étape afin d'utiliser le compte GEP Smart. Vous ne ferez que besoin de visiter cette URL une fois.

Merci & Regards, Gep

Õ

Ajoutez @gep.com à votre liste d'adresses électroniques autorisées et vérifiez toujours les courriers indésirables si vous attendez une notification.

### LIEN DE VÉRIFICATION

- Vérifiez ensuite le compte en utilisant le lien « *Cliquer ici* »
- Fait partie de l'authentification à facteurs multiples de Kiewit pour protéger vos informations et vos données.

#### 

#### Action requise !

Un lien de vérification a été envoyé à l'ID d'e-mail enregistré. Veuillez utiliser le même lien pour vérifier le compte. Si vous l'avez déjà fait, veuillez ignorer.

Le formulaire d'inscription principal a bien été envoyé. Pour terminer le processus d'inscription, veuillez saisir certaines informations obligatoires dans votre profil que nous avons créé pour vous.

Cliquer ici Pour vous connecter au système SMART by GEP et compléter le profil.

Remarque : Le processus d'enregistrement ne sera PAS terminé tant que les informations obligatoires ne seront pas fournies dans le profil. Si vous ne connaissez pas votre mot de passe, cliquez sur le lien « Mot de passe oublié » sur

la page de connexion pour générer un nouveau mot de passe.

Cordialement L'équipe SMART by GEP

Action

Required

#### Contactez-nous

#### Téléphone

États-Unis :+1 732 428 1578 Europe :+42 022 59 86 501 Asie :+91 22 61 372 148 Australie :+61 285 181 914 Royaume-Uni :+44 203 478 6123 Brazil:+55 113 181 5451

E-mail : Support@gep.com

### **OUVERTURE DE SESSION**

- Entrez le nom d'utilisateur et le mot de passe
- Cliquez sur Connexion

|     |                      | 1   | COMPANY<br>TOTAL                                                                                                    | français |
|-----|----------------------|-----|----------------------------------------------------------------------------------------------------|----------|
| 0.4 | SGEP SM              | ART | Ð                                                                                                    | T        |
|     | Q Nom d'utilisateur  |     |                                                                                                    |          |
|     | Identifiant oublié?  | -   | K                                                                                                    | -        |
|     | Mot de passe oublié? |     | 4                                                                                                    |          |
|     | CONNEXION            |     | The second second secon |          |
|     | -                    |     |                                                                                                    | 9        |
|     |                      |     |                                                                                                    | R        |

14

| MOT DE PASSE UN                   | IIQUE                                                                                                    | UN MOT DE PASSE À USAGE UNIQUE (OTP)                                                                                                |
|-----------------------------------|----------------------------------------------------------------------------------------------------|----------------------------------------------------------------------------------------------------|
| Recevez un courriel avec un mot   | de nasse                                                                                                    | Bureau du Procureur a été envoyé à votre email id inscrit id email<br>************************************                          |
| unique.                           | de passe                                                                                                    |                                                                                                    |
| Vérifiez le courrier électronique |                                                                                                    | BUREAU DU PROCUREUR RENVOYER VÉRIFIER                                                                                               |
| Entrez le code unique             | Cher Joni Groenenboom,<br>Pour vérificar votre identité, veuillez utiliser le code de vérification suivant :<br>Code de vérification: 324209                                             |                                                                                                    |
| Cliquez sur vérifier              | Expire en: 60 minutes<br>Ce code de verification est valide pendant 60 minutes et utilisable une seule fois. Une fois que vous l'avez vérifié, vous serez en mesure de procéder<br>Merci | . Veuillez noter que ce code de vérification est confidentiel. Pour des raisons de sécurité, ne le partagez pas avec n'importe qui. |
|                                   | SMART par GEP                                                                                                    |                                                                                                    |

Ma1

15

Õ

Vous n'avez pas reçu de code? Vérifiez votre dossier de pourriels Attendez et cliquez sur « Renvoyer le mot de passe à usage unique (*Resend OTP*) ».

## **RESPECT DE LA VIE PRIVÉE**

- Lisez la politique de confidentialité
- Cochez la case
- Cliquez sur Accepter (Accept)

#### Privacy

Chez GEP, nous prenons votre vie privée au sérieux et utiliserons uniquement vos informations personnelles pour fournir les services d'achat conformément au contrat convenu.

#### https://www.gep.com/privacy-statement

Votre autorisation nous permet de traiter vos informations personnelles qui permettent la transformation de l'approvisionnement numérique.

Je donne mon consentement pour cette activité.

Si, à tout moment après ce consentement, vous avez des questions ou demandes relatives à la confidentialité des données, vous pouvez le faire en nous envoyant votre demande par courrier électronique à l'adresse "privacy@gep.com".

Nous répondrons à votre demande dans les dix jours ouvrables suivant sa réception.

ANNULER

### **INSCRIPTION ET ACTIVATION**

| <b>W</b> Kiev                      | Nit Catalogue Sourçage Contrat                                                                                                    | Achat Facture Fournisseur                                                                                                    |                                                                                                    |                                                                                                    | l                                                                                                    |
|------------------------------------|----------------------------------------------------------------------------------------------------|----------------------------------------------------------------------------------------------------|----------------------------------------------------------------------------------------------------|----------------------------------------------------------------------------------------------------|----------------------------------------------------------------------------------------------------|
| لا<br>مثل<br>Accueil<br>Mes tâches | BROUILLON (1) ACTION EN ATTENTE (51) SUIVI (6) Commande 1                                                                                                    |                                                                                                    |                                                                                                    |                                                                                                    |                                                                                                    |
| +<br>Créer                         | Nom du Document                                                                                                    | Numéro du Document                                                                                                    | Fournisseur                                                                                                    | Type d'Achat                                                                                                    | Total PO                                                                                                    |
| ma Profil du                       | Goodsell PO for Demoing                                                                                                    | 4502389814                                                                                                    | Hope Concrete LLC                                                                                                    | Standard                                                                                                    | 461.63                                                                                                    |
| fournisseur                        | K.                                                                                                    |                                                                                                    | Lignes par page: 10 🗸 1 - 1 De                                                                                                    | 1 < >                                                                                                    |                                                                                                    |
| 7                                  |                                                                                                    |                                                                                                    |                                                                                                    |                                                                                                    |                                                                                                    |
|                                    |                                                                                                    |                                                                                                    |                                                                                                    |                                                                                                    |                                                                                                    |
|                                    |                                                                                                    |                                                                                                    |                                                                                                    |                                                                                                    |                                                                                                    |
|                                    |                                                                                                    |                                                                                                    |                                                                                                    |                                                                                                    |                                                                                                    |
|                                    | Image: Second state of the second state of the se | Image: Source of the source of the source | Image: Contract Achat Facture Fournisseur       Image: Contract Achat Facture Fournisseur         Image: Contract Achat Facture Fournisseur         Image: Contrel | Wilewitt       Catalogue       Sourçage       Contrat       Achat       Facture       Fournisseur         BROULLON (1)       ACTION EN ATTENTE (51)       SUVI (6)         Image: Sourcase of the second second sec | Wilewitt       Catalogue       Sourçage       Contrat       Acht       Facture       Fournisseur         BROULLON (1)       ACTION EN ATTENTE (5)       SUVI (6)         Image: Sourcase       Image: Sourcase       Nom du Document       Fournisseur       Type d'Achtat         Montal Document       Numéro du Document       Fournisseur       Type d'Achtat         Goodsell PO for Demoing       4502389814       Hope Concrete LLC.       Standard         Ugnes par page:       10 v       1+1 De 1 < >       > |

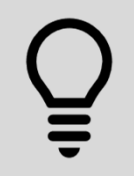

Vous avez fait un pas de plus pour interagir avec Kiewit dans le portail. Connectez-vous maintenant pour terminer la création de votre profil de fournisseur

17

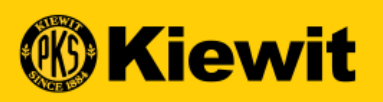

# **SGEP SMART**

## ESPACE DE TRAVAIL INTELLIGENT

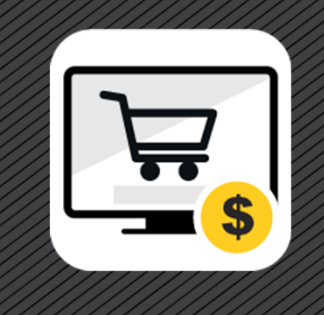

| Home<br>:<br>Wy Tasks | tourner à sugar<br>space de<br>avaij                      |                 |                                |               | Continuer<br>voir plus o<br>détails «M<br>Detail» |
|-----------------------|-----------------------------------------------------------|-----------------|--------------------------------|---------------|---------------------------------------------------|
| +<br>Create           | Document Name                                             | Document Number | Days in Current St Order Total | Purchase Type | Created On                                        |
|                       | Purchase Order1 for Testing Req Upload Feature - Copy - C | 4502389356      | 194.23                         | Standard      |                                                   |
| Profile               | Purchase Order1 for REQ11                                 | 4502389351      | 461.63                         | Standard      |                                                   |
|                       | Purchase Order1 for Groenenboom - Material Master Test    | 4502382666-001  | 580.82                         | Standard      |                                                   |
| au                    | TESTING Company Code Project Supplier                     | 4502382663-001  | 524.58                         | Standard      |                                                   |
| isseur «              | Purchase Order1 for Billy Pipe 4/12                       | 4502063655      | 961.66                         | Standard      |                                                   |
| lier                  | Purchase Order1 for Requisa de madera - Copy              | 4502031857      | 1.79                           | Standard      |                                                   |
| e»                    | Purchase Order1 for HOPE ACKNOWLEDGEMENT REQ              | 4502031288      | 3.98                           | Standard      |                                                   |
|                       | Purchase Order1 for Hope RFx scenarios                    | 4502029593      | 16.82                          | Standard      |                                                   |
|                       | Purchase Order1 for T9 Kelly MM                           | 4502020191-002  | 3,100.00                       | Standard      |                                                   |
|                       |                                                           |                 |                                |               |                                                   |

### **NAVIGATION GÉNÉRALE**

- Informations sur l'utilisateur «User Info»: Mise à jour du nom d'utilisateur, du mot de passe et d'autres informations sur l'utilisateur
- Signets «Bookmarks»: Utilisez ceci pour marquer les pages les plus utilisées
- Annonces «Announcements»: Toute mise à jour peut être consultée sous cette icôneAide/Soutien «Help/Support»: Numéros de contact et adresse électronique du service d'assistance
  - · Ressources de formation et autres outils utiles
- Déconnexion et accès rapide«Log Out and Quick Access»: Pour vous déconnecter ou aller dans la zone d'accès rapide.
- **Profil du fournisseur:** Accédez au profil de votre entreprise pour gérer les adresses les renseignements

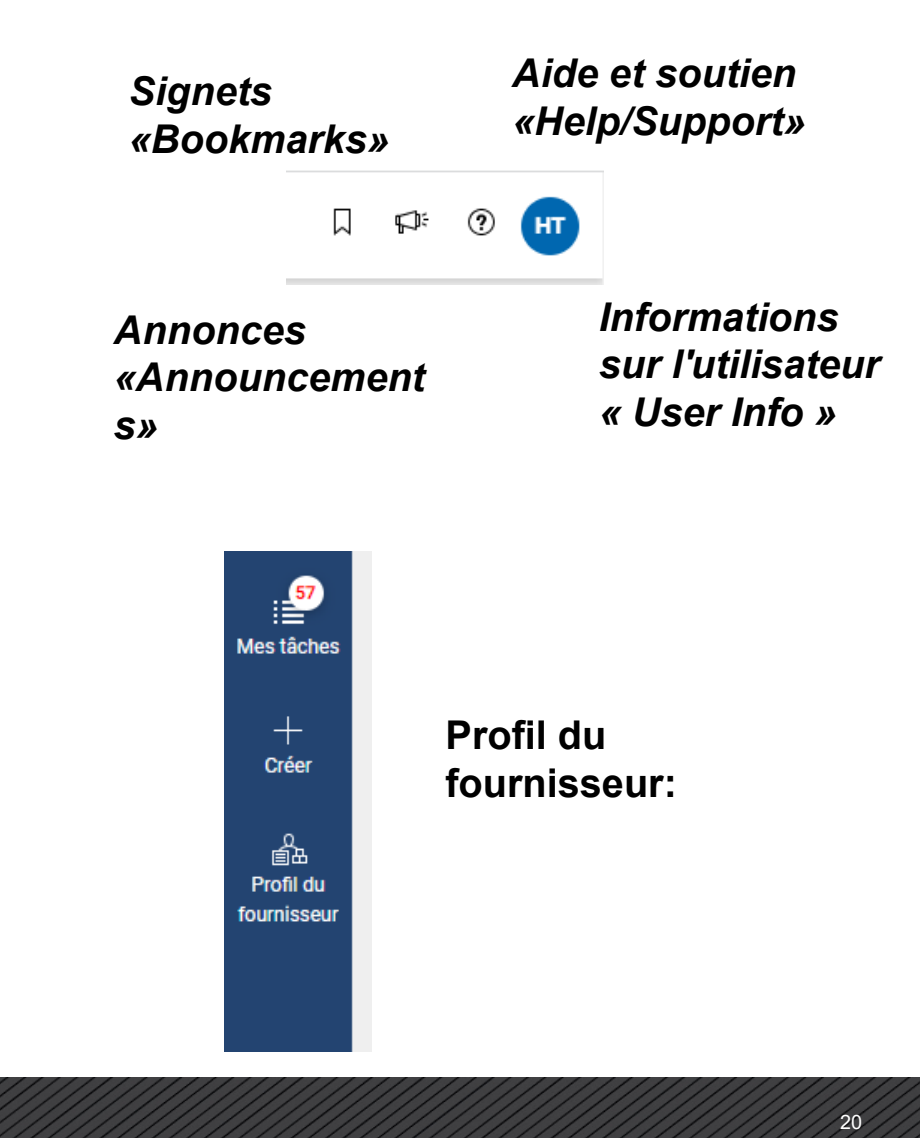

### **INFORMATIONS UTILISATEUR**

- Autorise les mises à jour vers :
  - Nom
  - Fuseau horaire
  - Langue
  - Pays
  - Changer le mot de passe
- Il s'agit de vos paramètres personnels, et non des paramètres de votre profil d'entreprise.

| SPLIT                                                             | TTEST2 Q                                                                                   | $\sim$                                                           |                  | þ.                | ?      | HT |
|-------------------------------------------------------------------|--------------------------------------------------------------------------------------------|------------------------------------------------------------------|------------------|-------------------|--------|----|
|                                                                   | 23                                                                                         | Q     Mon profil       →     Déconnexion                         |                  | Ň                 |        |    |
| paramétrages<br>Général<br>Préférences liées<br>aux notifications | Paramètres du compte                                                                       | Défin                                                            | ir préf. page d' | accueil par défai | ıt. (] |    |
|                                                                   | Prénom*<br>Hope<br>E-mail d'utilisateur*<br>P2P@kilewit.com<br>Extension 1                 | Nom*<br>Training<br>Nom d'utilisateur<br>Hope_KWT<br>Extension 2 |                  |                   |        |    |
|                                                                   | Teléphone 1<br>903-583-2588<br>Personne<br>Supplier Contact                                | Téléphone 2<br>Afficher les activités                            |                  |                   |        |    |
|                                                                   | Coce pays<br>Sélectionner le code pays<br>Modifier le mot de passe<br>Paramètres régionaux | reumero mobile                                                   |                  |                   |        |    |
|                                                                   | Zone Horaire<br>(UTC+05:30) Chennal, Kolkata, Mu *<br>Pays<br>Veuillez sélectionner *      | Langue<br>Français                                               | •                |                   |        |    |

Kiewit

#### **BARRE DE RECHERCHE GLOBALE**

- Rechercher:
- Utilisez :"" de chaque côté pour obtenir une correspondance exacte.

| 🛞 K               | iewit             | Tous les document   | s 🔻       | Rechercher                                                                            |                   |   |   | × | Q |  | Þ | 🤊 нт |
|-------------------|-------------------|---------------------|-----------|---------------------------------------------------------------------------------------|-------------------|---|---|---|---|--|---|------|
| 《<br>介<br>Accueil | BROUILLON (0) ACT | ION EN ATTENTE (52) | SUIVI (5) | <ul> <li>SPLITTEST2</li> <li>Facture</li> <li>12kdidkiekd</li> <li>Facture</li> </ul> |                   |   | D |   |   |  |   |      |
| es tâches         |                   |                     |           |                                                                                       | No documents foun | d |   |   |   |  |   |      |

22

#### ESPACE DE TRAVAIL «WORKSPACE»

- **Tâches «Tasks»**:Contienttouteslestâchesactiv esquivoussontassignéesàaccomplir.
- Domicile : retour à la maison
- **Créer :** Factures, notes de crédit et autres documents

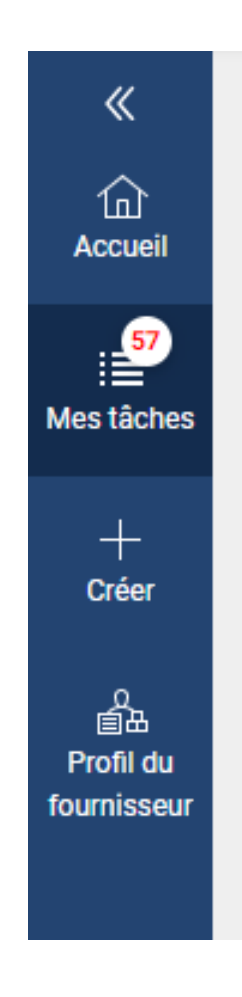

## **CRÉATION DE SIGNETS**

- Cliquez sur Mes favoris
- Ajouter des signets SMART ou externes

| as sign                                               | P <sup>:</sup> ?<br>ets |         |
|-------------------------------------------------------|-------------------------|---------|
|                                                       |                         |         |
| Ajouter un sigr                                       | net                     |         |
| ADD NEW BOOKMARK                                      |                         |         |
| Type Interne O EXTERNE Nom *                          |                         | Pé      |
| URL<br>https://smartuat.gep.com/Smart/Workspace?oloc= | =200&c=NzAw             | /MjE5M  |
| Mark as HomePage                                      | Annuler                 | Ajouter |

# TÂCHES

- Comprend :
- Brouillon : Documents créés mais pas encore terminés.
- En attente d'approbation : documents en attente d'approbation.
- Action en attente : éléments nécessitant une action comme les exceptions de facture.

| BROUILLON (0) | ACTION EN ATTENTE (52) SUIVI (5)   |
|---------------|------------------------------------|
|               |                                    |
|               |                                    |
|               | No documents found                 |
|               |                                    |
| $\searrow$    |                                    |
| 4             |                                    |
|               | Lignes par page: 10 🗸 0-0 De 0 < 🚿 |
|               |                                    |
|               |                                    |

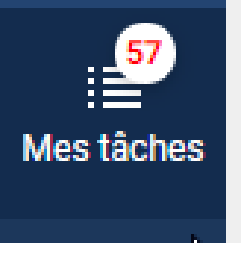

## DOCUMENTS

- Selon l'accès de l'utilisateur devrait voir:
  - Ordres
  - RFx
  - Factures
  - Notes de crédit

| 🕅 Kie              | ewit Catalog        | Sourcing           | Contract     | Purchasing           | Invoice Supplier  |                  |                   | Search        | ٩           |                             |
|--------------------|---------------------|--------------------|--------------|----------------------|-------------------|------------------|-------------------|---------------|-------------|-----------------------------|
| × ر                | Documents           |                    |              | 2                    |                   |                  |                   |               |             |                             |
| Home               | ORDER RETURN NOT    | E ASN              |              |                      |                   |                  |                   |               |             |                             |
| , Tasks            | ∧li<br><b>52</b>    | Supplier <b>44</b> | Acknowledged | d Sent To Buyer<br>4 | r Closed<br>3     | Sent To Supplier |                   |               |             |                             |
| Create             |                     |                    |              |                      |                   |                  |                   |               | Ξ‡Με        | anage Attributes 🛛 🏹 Filter |
| <br>■              | Document Name       |                    | †↓   D       | ocument Nu           | Supplier          | Purchase Type    | Created By        | Created On ↑↓ | Total Value | Status                      |
| upplier<br>Profile | Search              |                    | S            | earch                |                   |                  |                   |               |             |                             |
|                    | Purchase Order1 for | Testing Req Up     | load Fe 4    | 502389356            | Hope Concrete LLC | Standard         | Kiewit Team Buy 1 | 10/28/2021    | 194.23 USD  | Sent To Supplier            |
|                    | Purchase Order1 for | Testing Req Up     | load Fe 4    | 502389355            | Hope Concrete LLC | Standard         | Kiewit Team Buy 1 | 10/28/2021    | 229.68 USD  | Sent To Buyer               |
|                    | Purchase Order1 for | Testing Req Up     | load Fe 4    | 502389308            | Hope Concrete LLC | Standard         | Kiewit Team Buy 1 | 10/28/2021    | 190.49 USD  | Sent To Buyer               |
|                    | Purchase Order1 for | REQ11              | 4            | 502389351            | Hope Concrete LLC | Standard         | Kiewit Team Buy 1 | 10/27/2021    | 461.63 USD  | Supplier Acknowledgec       |
|                    | Purchase Order1 for | Groenenboom ·      | Materi 4     | 502382666-001        | Hope Concrete LLC | Standard         | Kiewit Team Buy 1 | 10/20/2021    | 580.82 USD  | Supplier Acknowledgec       |
|                    | TESTING Company C   | ode Project Su     | pplier 4     | 502382663-001        | Hope Concrete LLC | Standard         | Kiewit Team Buy 1 | 08/03/2021    | 524.58 USD  | Supplier Acknowledgec       |
|                    | Purchase Order1 for | Billy Pipe 4/12    | 4            | 502063655            | Hope Concrete LLC | Standard         | WILLIAM BROWN     | 04/12/2021    | 961.66 USD  | Supplier Acknowledgec       |
|                    | Purchase Order1 for | HOPE ACKNOW        | LEDGE 4      | 502031321            | Hope Concrete LLC | Standard         | Super Buy1 KWT2   | 10/06/2020    | 6.00 USD    | Sent To Buyer               |

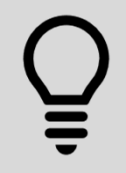

Tous les utilisateurs n'auront pas accès à toutes les tuiles. Si vous voyez une tuile manquante, vous n'y avez peut-être pas accès.

### FILTRES DE FILTRAGE, DE TRI ET DE SAUVEGARDE

- Cliquez sur l'icône de filtre pour appliquer davantage de filtres.
- Utilisez l'icône de tri pour trier.
- Utilisez le bouton Enregistrer le filtre pour enregistrer vos filtres.

| Tout<br>61                 | Fournisseur Recon 50 | nu Envoyé à l'Acheteur<br>5 | Fermé<br>3   | Envoyé au Fournisseur<br><b>2</b> | Annulé<br>1           |                     |              |
|----------------------------|----------------------|-----------------------------|--------------|-----------------------------------|-----------------------|---------------------|--------------|
|                            |                      |                             |              |                                   |                       | <u>≕</u> Gérer le   | s attributs  |
| Filtres                    |                      |                             |              |                                   | Filtres sauvegardés   | ↓   Valeur Tot      | 23           |
| , included by and          |                      | ୍                           |              |                                   | $\times$              | 90.00.05D           | Fournisseur  |
| NUMERO DE CO               | IMMANDE              | 0 sélectionné de 5 affich   | age du total |                                   |                       | 2 158 25 USD        | Envoyé à l'A |
| QUANTITÉ                   |                      | 🗌 Tout                      |              |                                   | Ipprimer sélectionnée |                     |              |
| REQUIS(E) À LA             | DATE                 | 🗌 Annulé                    |              |                                   |                       |                     |              |
| ✓ STATUT                   |                      | 🔲 Fermé                     |              |                                   |                       |                     |              |
| TYPE ACHAT                 |                      | Fournisseur Reconnu         | G            |                                   | •                     | R                   |              |
| imen (                     | • •                  |                             |              |                                   |                       | (                   |              |
|                            |                      |                             |              | Annu                              | Iler Appliquer        | P:                  |              |
| IMANDE NOTE DE RETOU       | R ASN                |                             |              |                                   |                       |                     |              |
| iltres Appliqués: Statut 🛞 |                      |                             |              |                                   |                       |                     | <b>V</b>     |
| Tout Ann<br>1 1            | nulé                 |                             |              |                                   | E                     | NREGISTRER LE FILTR |              |
|                            |                      |                             |              |                                   |                       | The face las        |              |

#### Créer

• Créer une note de crédit.

| <b></b>                       | iewit        | Catalogue        | Sourçage           | Contrat   | Achat | Facture       | Fournisse | eur          |                  | Rechercher |               |
|-------------------------------|--------------|------------------|--------------------|-----------|-------|---------------|-----------|--------------|------------------|------------|---------------|
| «                             | NOTE DE CREI | ЛІТ              |                    |           |       |               |           |              |                  |            |               |
| لي<br>Accueil                 |              |                  | RETOUR ASN         |           |       |               |           |              |                  |            |               |
| Mes tâches                    |              |                  | tut 🛞              |           |       |               |           |              |                  |            |               |
| +<br>Créer                    |              |                  | Annulé<br><b>1</b> |           |       |               |           |              |                  |            |               |
| 口<br>Profil du<br>fournisseur |              |                  | ¢↓                 | Numéro du | u     | Fournisseur   | 1         | Гуре d´Achat | Créé Par         | Créé le    | ↑↓   <b>`</b> |
|                               |              |                  |                    | Recherche | er    |               |           |              |                  |            |               |
|                               | Purchas      | se Order i tor B | rown Next Gen      | 45023909  | 97    | Hope Concrete | eLLC S    | Standard     | Joni Groenenboom | 06/01/2022 | 1             |

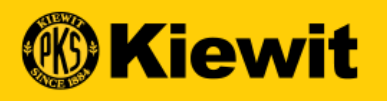

## PROFIL DU FOURNISSEUR

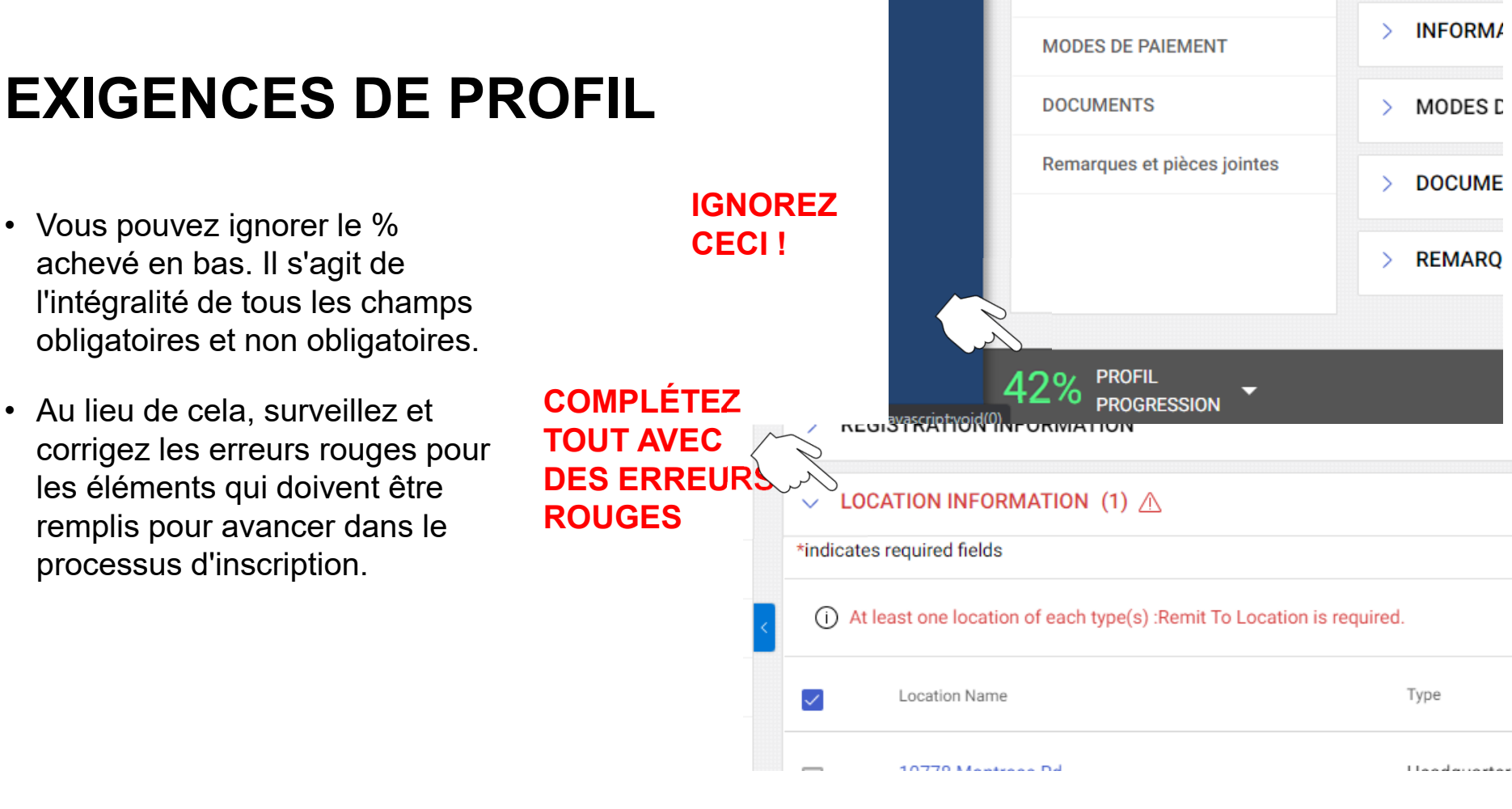

INFORMATIONS DE MARKETING

MODES D

DOCUME

REMARQ

#### PROFIL DU FOURNISSEUR

- **Cliquez sur** l'icône **Profil du fournisseur** sur l'écran d'accueil pour accéder au profil/aux données de votre entreprise.
- L'information est divisée en plusieurs sections
- Cliquez sur des sections spécifiques pour mettre les renseignements à jour
- Les sections surlignées en rouge contiennent des renseignements obligatoires

| Kiewit           | Catalogue              | Sourçage Contrat Achat Facture Fournisseur |
|------------------|------------------------|--------------------------------------------|
| $\leftarrow \xi$ | HOPE CONCE             | RETE LLC (10101684)                        |
| II DÉTA          | ILS DE BASE            | > DÉTAILS DE BASE                          |
| INFOF<br>D'IDEI  | RMATIONS<br>NTIFICATON | > INFORMATIONS D'IDENTIFICATON             |
| CERT             | IFICATS                | > CERTIFICATS <sup>(1)</sup>               |
| STAT             | UT DE DIVERSITÉ        | > STATUT DE DIVERSITÉ                      |
| lu D'ENR         | EGISTREMENT            | > INFORMATIONS D'ENREGISTREMENT            |
| INFOR<br>L'EMP   | MATIONS SUR            | > INFORMATIONS SUR L'EMPLACEMENT           |
| COOR             | DONNÉES                | > COORDONNÉES                              |
| INFOF<br>L'ENT   | RMATIONS DE<br>REPRISE | > INFORMATIONS DE L'ENTREPRISE             |
| ТҮРЕ             | DE TRANSACTION         | > TYPE DE TRANSACTION                      |
| INFOR            | RMATIONS DE MARKE      | TING > INFORMATIONS DE MARKETING           |
| DOCU             | IMENTS                 | > MODES DE PAIEMENT                        |
| Rema             | rques et pièces jointe |                                            |

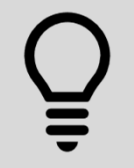

Cliquez régulièrement sur « SAUVEGARDER » pendant ce processus pour vous assurer que vos données sont bien saisies.

ØKS

נו Acci

Me tâch

Cré

Parte

## DÉTAILS DE BASE

- Mettez à jour ce qui suit :
  - Logo de l'entreprise
  - Nom légal du fournisseur
  - Catégorie
  - Région
- Certains champs resteront en lecture seule

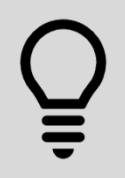

Les sectionS marquées en rouge avec ""\*"sont obligatoires. Cherchez également les points rouges sur la droite pour trouver les sections où plus de détails sont nécessaires.

## DÉTAILS DE BASE

DÉTAILS DE BASE

LOGO DE VOTRE

ENTREPRISE Formats de fichiers pris

en charge : png, jpeg, jpg

Taille de fichier

maximale : 5 Mo Resolution : 200 X 200

17

Nom légal du fournisseur\*

23230000 - S... +2 Plus

Lumber Supply 2

Catégorie\*

- Mettez à jour ce qui suit :
  - Logo de l'entreprise
  - Nom légal du fournisseur
  - Catégorie
  - Région
- Certains champs resteront en lecture seule

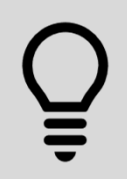

Les sectionS marquées en rouge avec ""\*"sont obligatoires. Cherchez également les points rouges sur la droite pour trouver les sections où plus de détails sont nécessaires.

Type d'identification de la société m...

Région\*

Americas

Parent Nom de l'entreprise Parent Nom de l'entreprise

Gestionnaires de fournisseurs\*

EDM Enterprise Data Manage...

Gérer les champs facultatifs

Nom précédent

Nom précédent

Faisant affaires sous le nom

Lumber Supply 2

Statut

invité 🕕

## **INFORMATIONS D'IDENTIFICATION**

- Numéro d'identification fiscale et numéro DUNS
- Vous pouvez mettre à jour les éléments suivants : Numéro DUNS
- Identification du contribuable :
- Numéro d'immatriculation à la TVA

| INFORMATIONS D'IDENTIFICATON          |                 | Gérer les champs f | acultatifs | • |
|---------------------------------------|-----------------|--------------------|------------|---|
| Type d'identification                 | Nombre          |                    |            |   |
| US TIN or GST / HST / Business Number | 65456465464564* |                    |            |   |
| Merci de Sélectionner 🗸               | Veuillez entrer |                    | Î          | Ð |

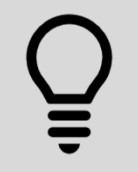

Utilisez le symbole plus (+) pour ajouter des informations supplémentaires. Utilisez le symbole de la poubelle pour supprimer

## **INFORMATIONS D'IDENTIFICATION**

- Numéro d'identification fiscale et numéro DUNS
- Vous pouvez mettre à jour les éléments suivants : Numéro DUNS
- Identification du contribuable :
- Numéro d'immatriculation à la TVA

| INFORMATIONS D'IDENTIFICATON          |                 | Gérer les champs f | acultatifs | • |
|---------------------------------------|-----------------|--------------------|------------|---|
| Type d'identification                 | Nombre          |                    |            |   |
| US TIN or GST / HST / Business Number | 65456465464564* |                    |            |   |
| Merci de Sélectionner 🗸               | Veuillez entrer |                    | Î          | Ð |

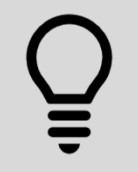

Utilisez le symbole plus (+) pour ajouter des informations supplémentaires. Utilisez le symbole de la poubelle pour supprimer

### UTILISER LE FORMAT APPROPRIÉ POUR LES INFORMATIONS D'IDENTIFICATION

| TYPE D'IDENTIFICATION             | TYPE D'IDENTIFICATION                                                                                    |
|-----------------------------------|----------------------------------------------------------------------------------------------------|
| US TIN or SSN (TIN (É.U.) ou NAS) | 9 chiffres, pas de tirets                                                                                |
| GST (TPS)                         | 9 chiffres, pas de tirets                                                                                |
| HST (TVH)                         | 9 chiffres, pas de tirets                                                                                |
| Numéro d'entreprise               | 9 chiffres, pas de tirets                                                                                |
| VAT (TVA)                         | 11 chiffres, pas de tirets                                                                               |
| RFC (FRCA)                        | 13 chiffres pour les particuliers et 12 pour les entreprises. Peut utiliser des lettres et des chiffres. |
| QST (TVQ)                         | 10 chiffres, pas de tirets                                                                               |
|                                   |                                                                                                    |

| CERTIFICATS                                                                                                    | ✓ CERTIFICATS | Ajouter un nouveau<br>certificat                                                                                                    | • |
|----------------------------------------------------------------------------------------------------|---------------|----------------------------------------------------------------------------------------------------|---|
| <ul> <li>Les certifications/formulaires téléchargés seront affichés comme sur la capture d'écran.</li> <li>Les certificats supplémentaires peuvent être mis à jour en cliquant sur l'icône</li> </ul> |               | CHOISIR UN CERTIFICAT (6)  Form W-9  Form W-8BEN  Form W-8BEN-E  RFC Document  Legal Approval Email (Kiewit Use Only)  Supplemental Form (Kiewit Use Only)  Ajouter Nouveau |   |

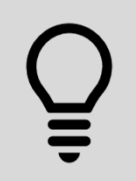

Kiewit peut vous demander des certificats ou des formulaires supplémentaires une fois votre profil terminé.

| STATUT DE DIVERSITÉ                                                                                                    | ✓ STATUT DE DIVERSITÉ | •                                                                                                    |
|----------------------------------------------------------------------------------------------------|-----------------------|----------------------------------------------------------------------------------------------------|
|                                                                                                    | C≱                    | Ajouter un nouveau<br>statut de diversité                                                                                                    |
| <ul> <li>Êtes-vous certifié pour un statut de<br/>diversité ?</li> </ul>                                                    |                       | <sup>®</sup> CHOOSE DIVERSITY (20) <sup>©</sup> <sup>©</sup> pas applicable             pas applicable                                                                                                    |
| <ul> <li>Chargez tous les statuts et certificats<br/>de diversité applicables en cliquant<br/>sur le signe plus.</li> </ul> |                       | <ul> <li>8A -Certifié fournisseur au gouvernement fédéral des Etats-Unis<br/>8A -Certifié fournisseur au gouvernement fédéral des États-Unis</li> <li>les entreprises étrangères</li> <li>"A" "entreprises étrangères" ", une entité de l'entreprise, qui ne répond<br/>pas à la définition ci-dessous d'un" "préoccupante" "en raison de<br/>l'emplacement et de la contribution à l'économie américaine. A ""<br/>préoccupation "" signifie toute entreprise organisée pour le profit (même si<br/>sa participation est dans les mains d'une entité à but non lucratif) avec un<br/>établissement d'entreprise situé aux États-Unis et qui apporte une<br/>contribution significative à l'économie américaine, par le paiement de<br/>impôts et / ou l'utilisation de produits américains, de matériel et / ou de</li> </ul> |
|                                                                                                    |                       | ANNULER FAIT                                                                                                    |

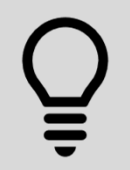

Vous devrez peut-être ajouter plus d'un statut et d'un certificat de diversité pour documenter de manière complète les conditions d'admissibilité. Utilisez le signe plus (+) pour ajouter chaque statut supplémentaire et n'oubliez pas de joindre vos certificats.

#### **INFORMATION SUR L'EMPLACEMENT**

- Affiche le siège social de l'entreprise et les adresses de remise avec les informations de paiement et bancaires
- Adresse du siège social : Cliquez sur l'icône « modifier/crayon » sur la ligne d'adresse du siège pour effectuer les mises à jour.
- Remise à l'adresse et aux coordonnées bancaires : Cliquez sur l'icône « modifier/crayon » de la ligne d'adresse « Pour remettre lieu » pour mettre à jour les informations relatives au lieu de paiement.

| ~ I   | NFORMATIONS SUR L'EMPLACEMENT (1) 🖉                | 2                      |                                          |                  | 6 | ⊕ ( | - |
|-------|----------------------------------------------------|------------------------|------------------------------------------|------------------|---|-----|---|
| (i) A | u moins un emplacement de chaque type :Pour remett | re Lieu est requis(e). |                                          |                  |   |     |   |
|       | Emplacement 🕇                                      | Туре 🕇                 | Numéros de téléphone                     | Rôles & Contacts |   |     |   |
|       | 123 Street                                         | Siège Social           | Principal : 913-928-7933<br>Secondaire : |                  |   | 6,  | P |
|       |                                                    |                        |                                          |                  |   |     |   |

#### > INFORMATIONS BANCAIRES

> INFORMATIONS D'IDENTIFICATON

> INCOTERMS

Õ

Il est obligatoire de disposer d'un lieu de remise et de commande. Nous recommandons de ne conserver qu'un seul lieu de commande. Vous devez l'ajouter avant de poursuivre. Vous pouvez utiliser le bouton "Copier" pour copier votre siège dans votre mandat et votre commande.

Ъ

|                                                                                        |                    |                      | 🐵 Choisissez un type d'emplacement    |             |
|----------------------------------------------------------------------------------------|--------------------|----------------------|---------------------------------------|-------------|
|                                                                                        | Pour remettre Lieu |                      |                                       |             |
|                                                                                        |                    | 🔲 commark e Localisa | tion                                  |             |
| <ul> <li>Sélectionnez un type de lieu en cliquant<br/>Afficher la recherche</li> </ul> | sur                |                      |                                       |             |
| Cochez la case à côté du bon endroit                                                   |                    |                      | ANNULER TERMINÉ                       |             |
| Cliquez sur « Terminé »                                                                | TYPE D'EMPLACEME   | INT                  | DESCRIPT                              | ION         |
| <ul> <li>Cliquez sur « Sauvegarder »</li> </ul>                                        | Remettre à         |                      | Adresse(s) où le paie<br>être envoyé. | ement devra |
|                                                                                        |                    |                      | -                                     |             |

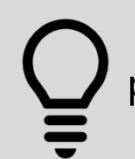

Il est obligatoire de disposer d'un lieu de remise et de commande. Vous devez l'ajouter avant de poursuivre. Vous pouvez utiliser le bouton « Copier » pour copier votre siège dans votre mandat et votre commande .

Ъ

40

### INFORMATIONS BANCAIRES

- Cliquez sur le signe plus
- Sélectionnez un mode de paiement dans le menu déroulant
- Renseignez tous les champs obligatoires
- Cliquez sur « Terminé »
- Cliquez sur « Sauvegarder »
- Modifier en cliquant sur l'icône du crayon
- Supprimer en cliquant sur la poubelle
- Cliquez sur la flèche de retour

| V INFORMATIONS BANCAIRES |                          |  |
|--------------------------|--------------------------|--|
|                          |                          |  |
|                          |                          |  |
|                          | $\oplus$                 |  |
|                          | Ajouter des informations |  |
|                          | bancaires                |  |
|                          |                          |  |
|                          |                          |  |

#### INFORMATIONS BANCAIRES

|                      |   | INFORMATIONS BANCAIRES         |                      |                                |
|----------------------|---|--------------------------------|----------------------|--------------------------------|
| ACH                  |   | Moyen de palement<br>Wire • () |                      |                                |
| Wire                 | 6 | Nom de la banque*              | Nom du bénéficiaire* | Pays*<br>Merci de Sélectionner |
| Check                |   | Ν                              |                      | Swift / BIC*                   |
| Vpay                 |   | kg²<br>BankKey / ABA*          | IBAN*                | Numéro de compte bancaire*     |
| Kiewit Internal Only |   | Verify Bank Account Number     | commentaires*        |                                |
|                      |   |                                |                      |                                |
|                      |   |                                |                      | ANNULER TERMINÉ                |

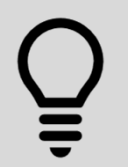

Kiewit peut avoir besoin de formulaires et de documents supplémentaires selon le type de mode de paiement que vous choisissez. Surveillez votre courrier électronique pour plus de détails.

## **TYPES DE MODES DE PAIEMENT**

| TYPE DE MODE DE PAIEMENT | DESCRIPTION                                                                   | DOCUMENTATION NÉCESSAIRE                                                                                                    |
|--------------------------|-------------------------------------------------------------------------------|----------------------------------------------------------------------------------------------------|
| ACH (dépôt direct)       | Recevoir le paiement par dépôt direct                                         | Chèque annulé pré-imprimé ou lettre de la société/banque physiquement signée et datée des 6 derniers mois avec les informations bancaires indiquées. |
| FIL                      | Recevoir le paiement par virement<br>bancaire                                 | Une lettre de la société/banque signée et datée des 6 derniers mois avec les informations bancaires.                                                 |
| COCHER                   | Recevoir le paiement par chèque                                               | Aucune documentation nécessaire                                                                                                    |
| VPAY                     | Recevoir le paiement par VPAY. Pour<br>en savoir plus sur VPAY, cliquez ici ! | Aucun document n'est nécessaire, mais il<br>faut fournir un courriel valide pour que le<br>paiement soit envoyé.                                     |

Õ

Pour les questions, voir les numéros de soutien du GEP indiqués dans quelques diapositives.

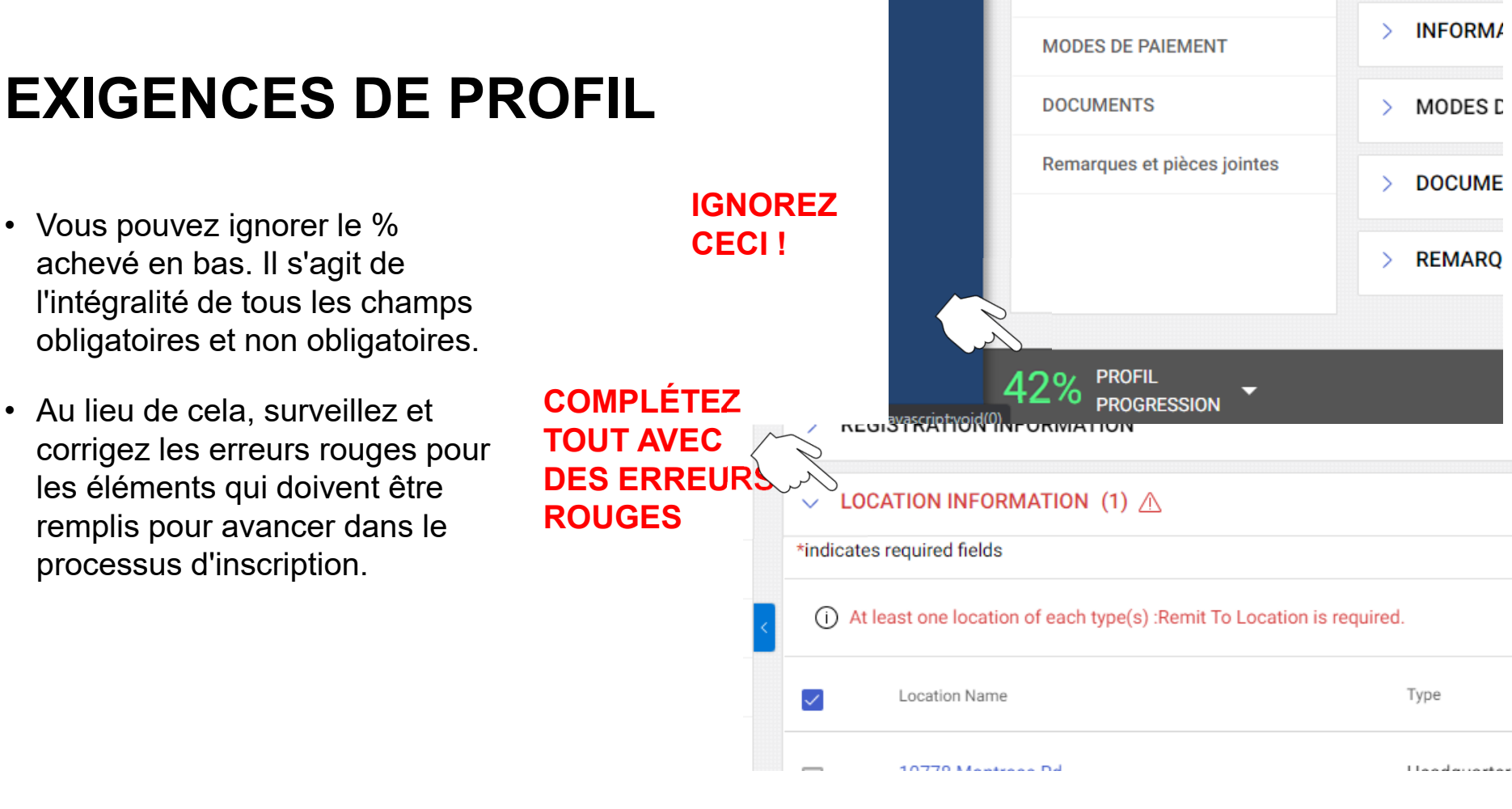

INFORMATIONS DE MARKETING

MODES D

DOCUME

REMARQ

## CONTACTS

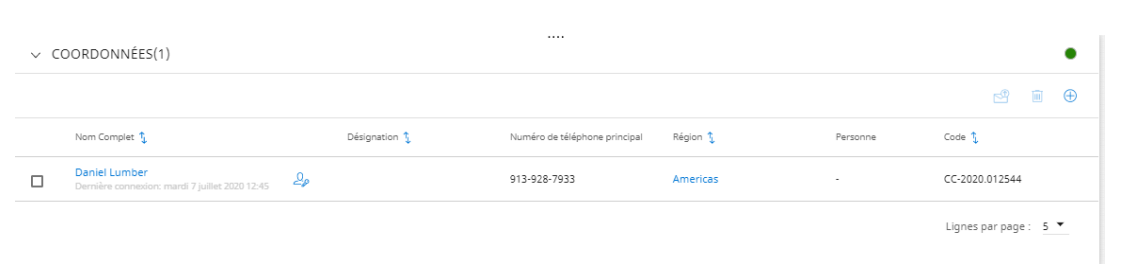

- Consultez les contacts existants pour votre entreprise et ajoutez de nouveaux contacts.
- Cliquez sur l'icône « plus » pour ajouter de nouveaux contacts.
- Remplissez tous les champs marqués d'une étoile rouge (\*).
- Doit attribuer un rôle par défaut.

| re<br>sts | E Ajouter                                            |                        |                                                                                            |         |             |
|-----------|------------------------------------------------------|------------------------|--------------------------------------------------------------------------------------------|---------|-------------|
| le        | Prénom*                                              |                        | Nom De Famille* Adresse e-mail*                                                            | k       |             |
|           | Désignation (Optionnel)                              |                        | Rôle par Défaut<br>Merci de Sélectionner 🗸                                                 |         |             |
|           | Numéro de téléphone<br>professionnel principal*      | Extensior              | Numéro de téléphone<br>professionnel secondaire <i>(Optionnel)</i> Extension Numéro de Fax | :       |             |
|           | Code ISD <i>(Optionnel)</i><br>Merci de Sélectionner | Numéro (<br>(Optionne) | le téléphone portable                                                                      |         |             |
|           | Envoyer une invitation                               |                        | $\triangleright$                                                                           | ANNULER | SAUVEGARDER |

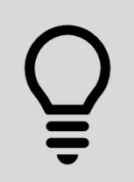

L'ajout de contacts pour les ventes, les comptes à recevoir/à payer, entre autres, simplifiera votre collaboration avec Kiewit, mais assurez-vous d'indiquer leur département.

#### **INFORMATIONS COMMERCIALES**

- Assurez-vous d'indiquer si vous souhaitez accuser automatiquement réception de vos bons de commande ou non lorsque cette fonctionnalité sera disponible à l'automne 2020.
- Si vous ne sélectionnez pas cette option, vous devrez vous connecter pour accuser réception de toute commande reçue de Kiewit.

| V INFORMATIONS E                         | DE L'E | NTREPRISE                                  |                                  |                  | Gérer les cha |
|------------------------------------------|--------|--------------------------------------------|----------------------------------|------------------|---------------|
| Devise<br>USD                            | •      | Chiffre d'affaires annuel (en<br>millions) |                                  |                  |               |
| Type d'activité<br>Merci de Sélectionner | •      | Nombre total d'employés                    | Confirmer<br>automatiquement les | Type de paiement |               |
|                                          |        |                                            | commandes                        |                  |               |

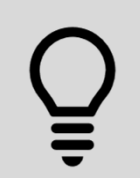

Si vous ne souhaitez pas accuser réception automatiquement des bons de commande à l'automne 2020, vous devrez décocher la case "Accusé de réception automatique des bons de commande".

#### **TYPE DE TRANSACTION**

• Indiquez comment vous souhaitez recevoir vos appels d'offres et vos bons de commande lorsque cette fonctionnalité sera opérationnelle à l'automne 2020.

| ✓ TYPE DE TRANSACTIO                          | Ν                                              |                                                |                                         |                                               | Gérer les champs facultatifs 🛛 🌒                |
|-----------------------------------------------|------------------------------------------------|------------------------------------------------|-----------------------------------------|-----------------------------------------------|-------------------------------------------------|
| Format d'enchère<br>Merci de Sélectionner 🛛 👻 | Format de contrat<br>Merci de Sélectionner 🛛 👻 | Format de facture<br>Merci de Sélectionner 🛛 👻 | Format de BC<br>Merci de Sélectionner 🗸 | Format de la RFx<br>Merci de Sélectionner 🛛 👻 | Service Confirmation<br>Merci de Sélectionner 🚽 |
|                                               |                                                |                                                |                                         |                                               |                                                 |

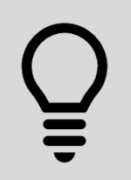

Les fonctionnalités de commande et d'appel d'offres ne seront pas disponibles avant l'automne 2020.

### **INFORMATIONS COMMERCIALES**

 Non obligatoire mais bénéfique.

| ✓ INFORMATIONS DE MARKETING                 |                                          |
|---------------------------------------------|------------------------------------------|
| Description (Optionnel)                     |                                          |
| Devises acceptées (Optionnel)               | Langues prises en compte (Optionnel)     |
| Client Actuel                               |                                          |
| Site Web : www.lumbersupply2.com            | www.facebook.com/Nom de la page Facebook |
| in www.linkedin.com/Nom de la page LinkedIn | y www.twitter.com/Pseudo Twitter         |
|                                             |                                          |

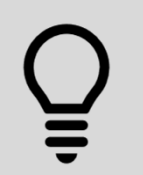

Il existe de nombreux autres champs non obligatoires dans le profil du fournisseur qui peuvent être utiles pour vous et pour Kiewit dans vos transactions commerciales. **Remplissez-les minutieusement** pour optimiser vos interactions avec Kiewit.

### **CONDITIONS DE PAIEMENT**

- Le délai de paiement standard de Kiewit est de Net 30
- Si vous avez déjà négocié des conditions avec Kiewit, celles-ci doivent être reflétées ici

| ✓ MODES DE PAYEMENT |                   | •                     |
|---------------------|-------------------|-----------------------|
| Entité              | MODES DE PAIEMENT |                       |
| All                 | NET 30 (Default)  |                       |
|                     |                   | Lignes par page : 5 💌 |
| N                   |                   |                       |

48

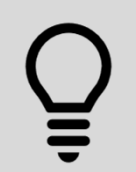

Veuillez contacter votre contact de projet ou d'approvisionnement à Kiewit pour négocier des conditions en dehors de cette norme sur la base d'un bon de commande ou d'un contrat.

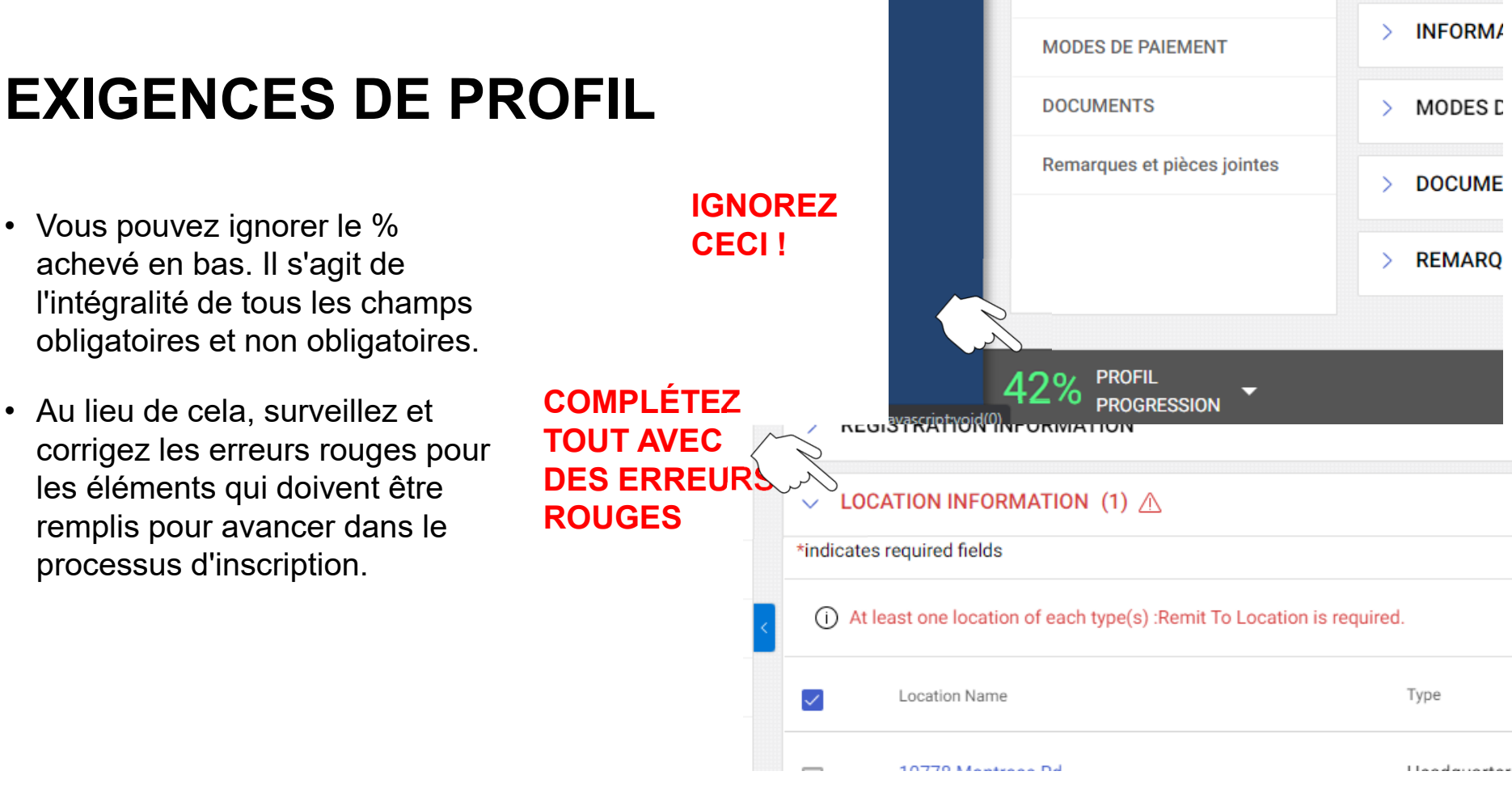

INFORMATIONS DE MARKETING

REMARQ

## NON REQUIS, MAIS BÉNÉFIQUE

• Autre(s)

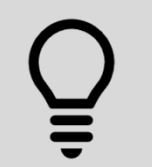

Il existe de nombreux autres champs non obligatoires dans le profil du fournisseur qui peuvent être utiles pour vous et pour Kiewit dans vos transactions commerciales. **Soyez minutieux** pour les interactions les plus efficaces avec Kiewit.

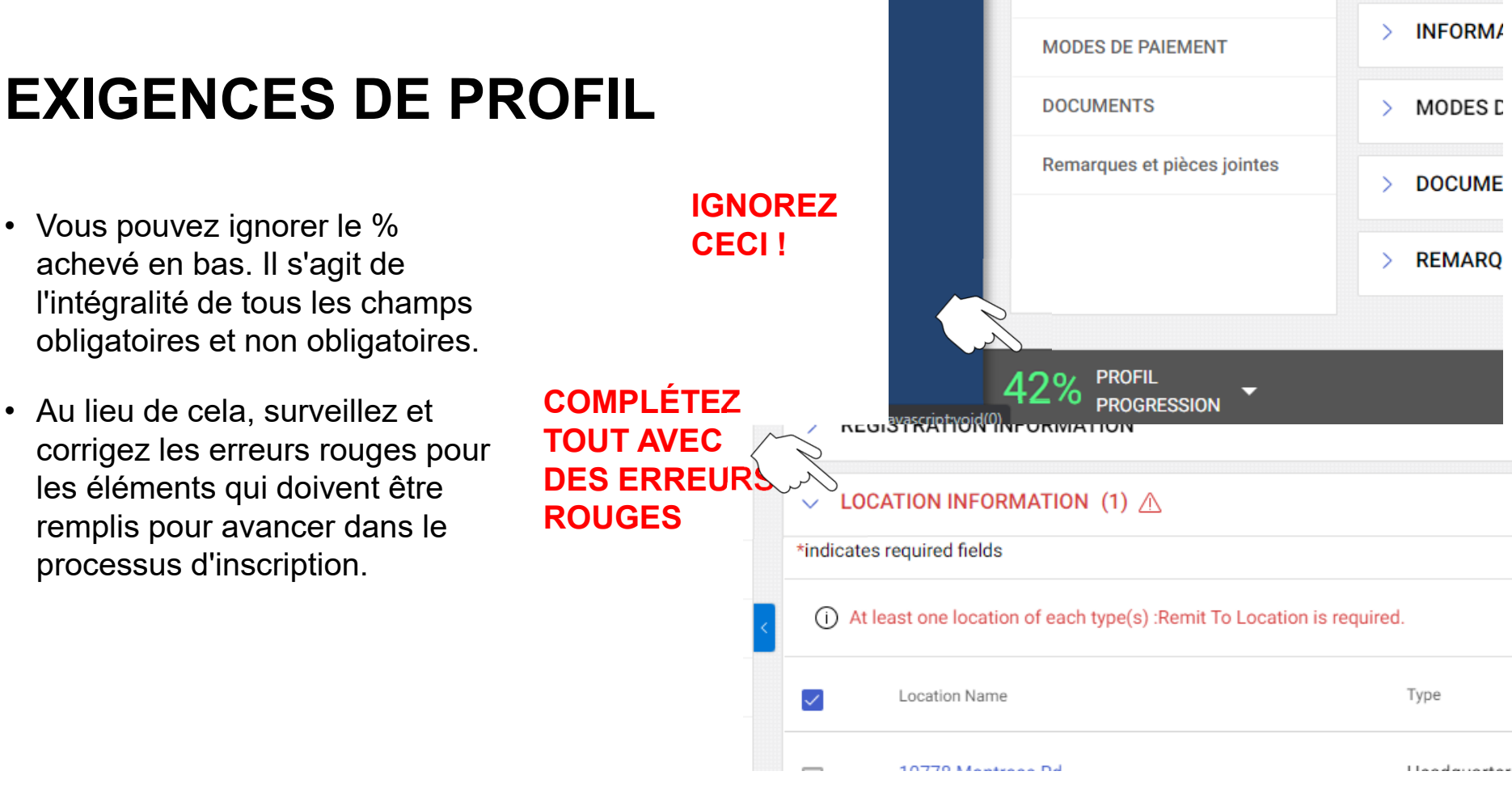

INFORMATIONS DE MARKETING

REMARQ

#### **RESSOURCES DE SOUTIEN ET D'AIDE**

| RÉGION         | HELPDESK #                           | COURRIEL:       |
|----------------|--------------------------------------|-----------------|
| ÉTATS-UNIS :   | +1 732 428 1578                      |                 |
| Europe         | +42 022 598 6501                     |                 |
| Asia           | +91 22 6137 2148                     |                 |
| Australie      | +61 2 8518 1914                      |                 |
| ROYAUME-UNI    | +44 203 478 6123                     | Support@gep.com |
| Canada/Mexique | +1-416-482-2900                      |                 |
| Chine          | +86-21-3115-9119<br>+86-21-3115-5061 |                 |
|                |                                      |                 |
|                |                                      |                 |

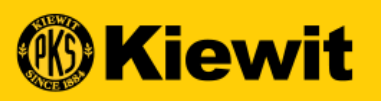

# **SGEP SMART**

#### GUIDE D'INSCRIPTION ET DE PROFIL DES FOURNISSEURS

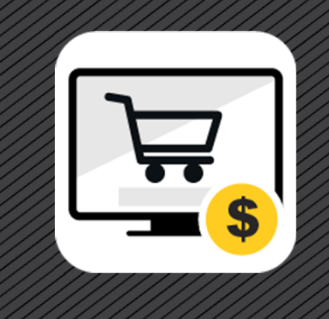